# 大村市R6「おむすび。」アプリ 利用者向けマニュアル

# Ver. 3.0 2025/2/26

# 「おむすび。」をはじめよう

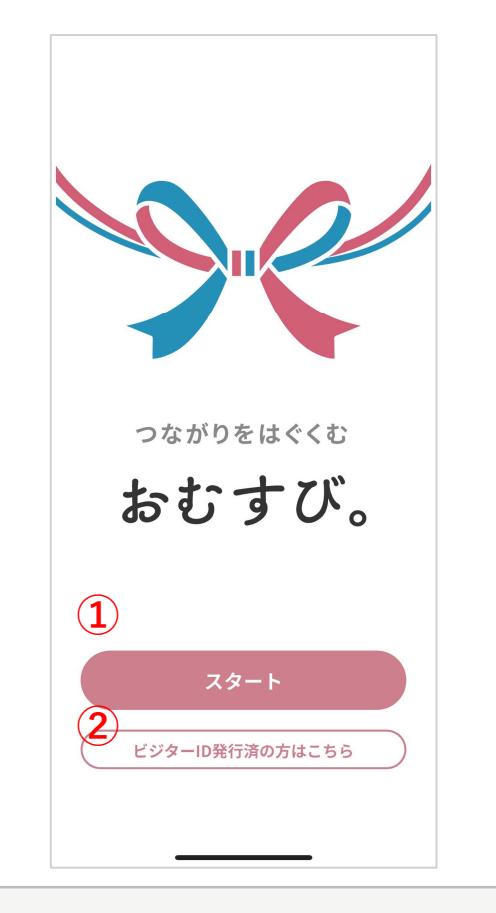

- 初回ログインの画面で「スタート」をタップすると アプリ説明が始まります。
- 「ビジターID発行済の方はこちら」をタップすると、 CONNECT株式会社の問い合わせページに遷 移します。
  - ※ビジターID発行済みで機種変更などされた方 はお問合せをお願いいたします。

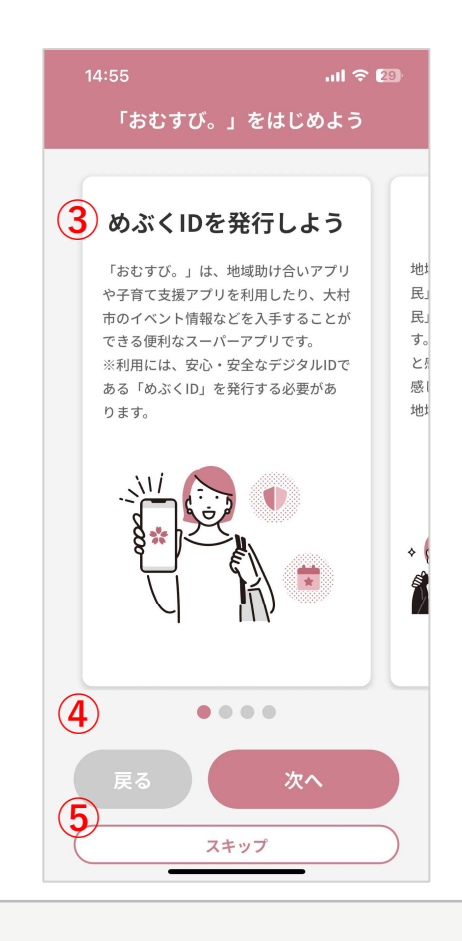

③ 4枚のスライドでサービスの内容を説明します。 横にスワイプするか「次へ」「戻る」をタップすることで前後のイ ラストを表示できます。

「スキップ」をタップすると最後のスライドまで遷移します。

- ④ 3枚目のスライドで「次へ」が「スタート」に変わります。タップするとプライバシーポリシー画面に移ります。
- ⑤ 「スキップ」をタップするとプライバシーポリシー画面に遷移しま す。

## 地域で助け合おう

地域助け合いアプリは、「おねがい市 民」(助けてほしい人)と「まかせて市 民」(助ける事ができる人)をつなぎま す。生活の小さな国りごとで助けが必要 と感じている方、地域とつながりたいと 感じている方はこのアプリに参加して、 地域で助け合いの輪を広げましょう。

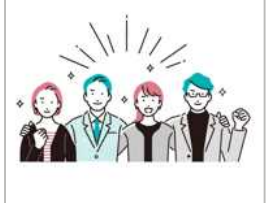

#### 子育て情報を 入手しよう

子育て支援アプリは、お子さんの情報を 登録することで、年齢に合わせた子育て 間連情報を受け取ることができるほか、 各種相談や教室の予約、出産・子育て応 援ギフトの申請ができます。

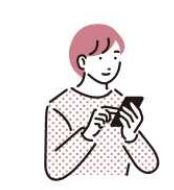

### 地域通貨「ゆでぴ」を 利用しよう

「ゆでび」は、市内加盟店でのお支払い や地域助け合いアプリに利用できます。 また、出産・子育て応援ギフトの受け取 りや大村市が付与するポイントの受け取 りにも利用できます。 \*「おびすび。」アプリとは、別のアプ リをインストールする必要があります。

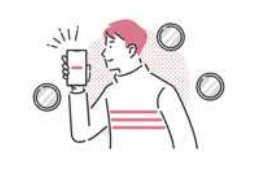

# プライバシーポリシー

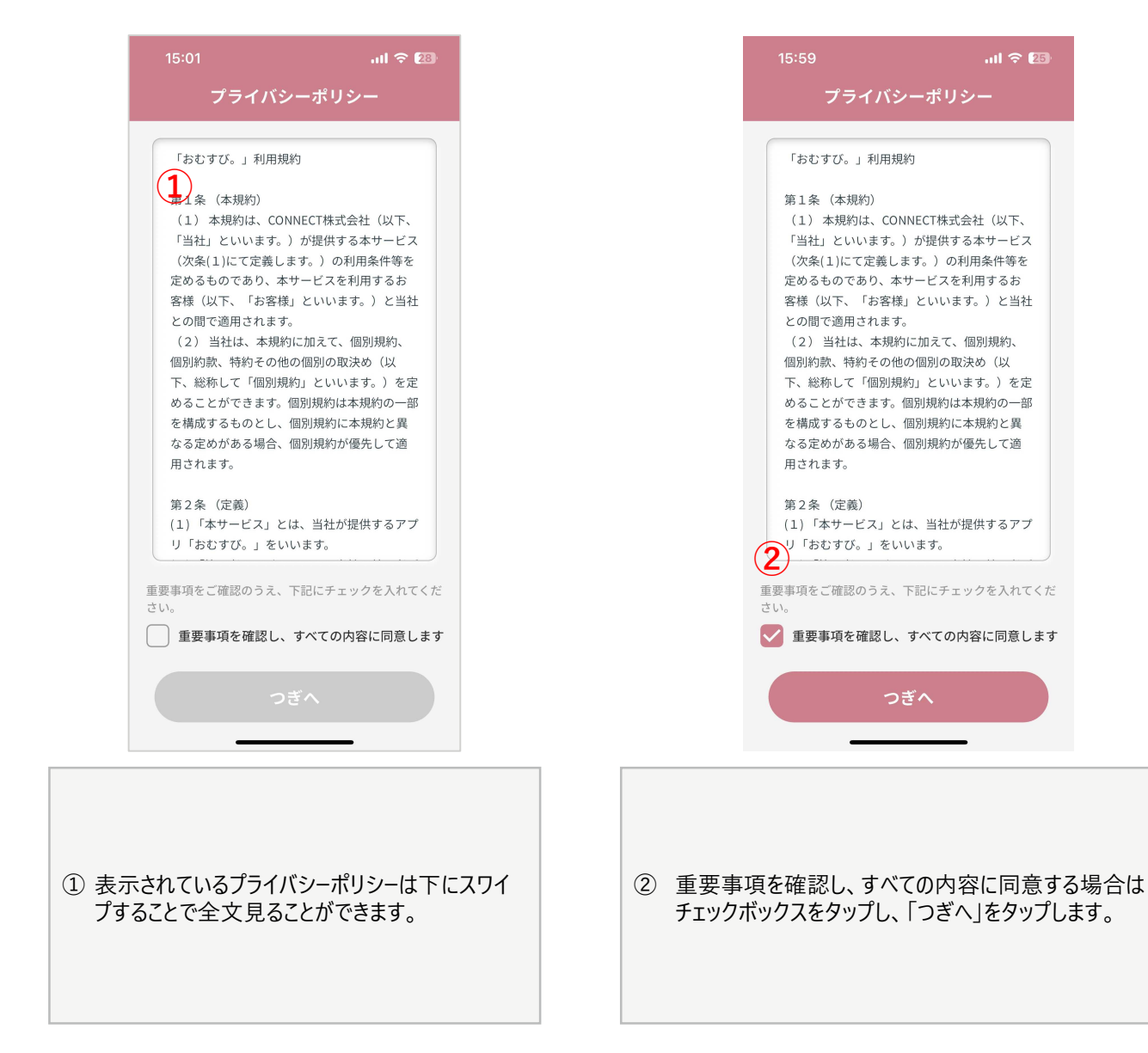

# 発行するIDを選択(めぶくID)

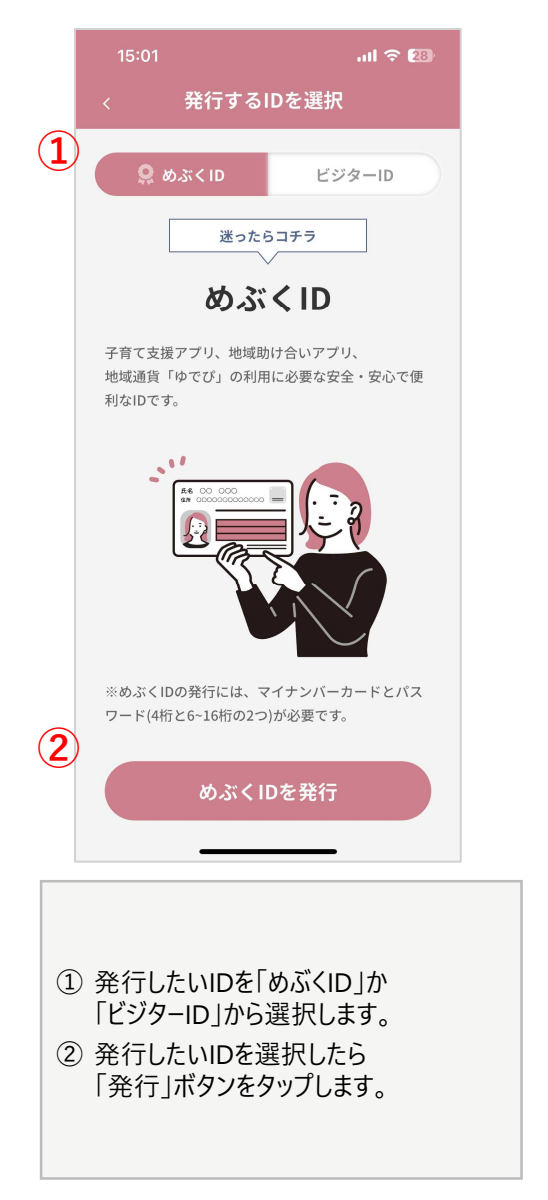

※1: <u>めぶくID発行マニュアル</u>

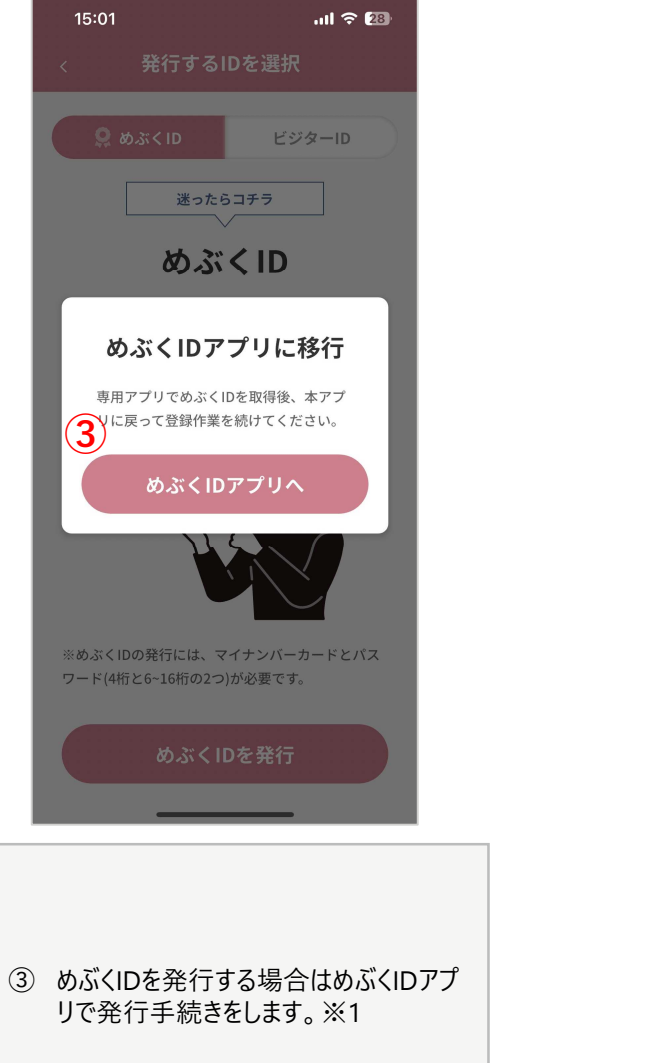

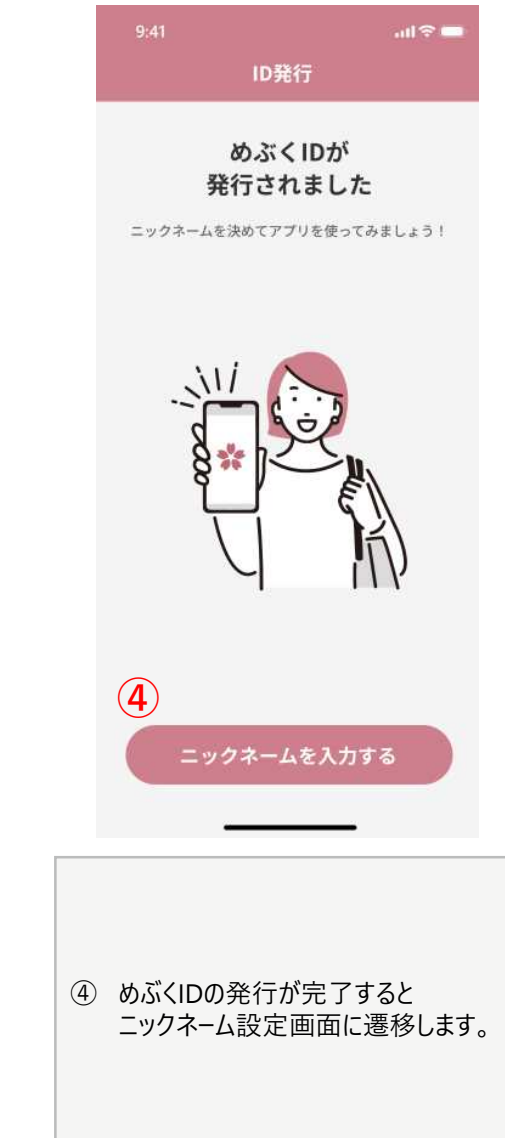

# 発行するIDを選択(ビジターID)

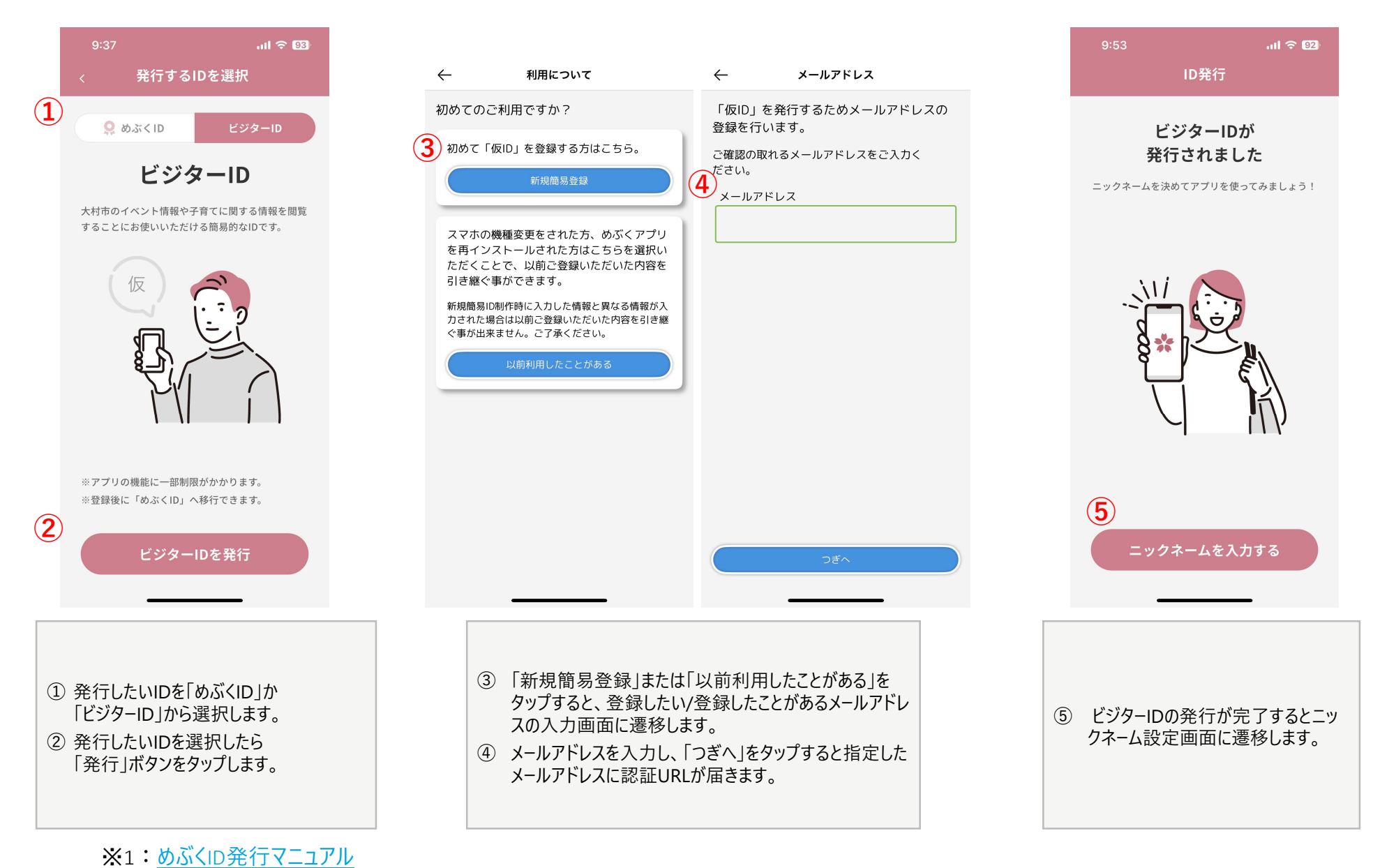

# ニックネーム設定

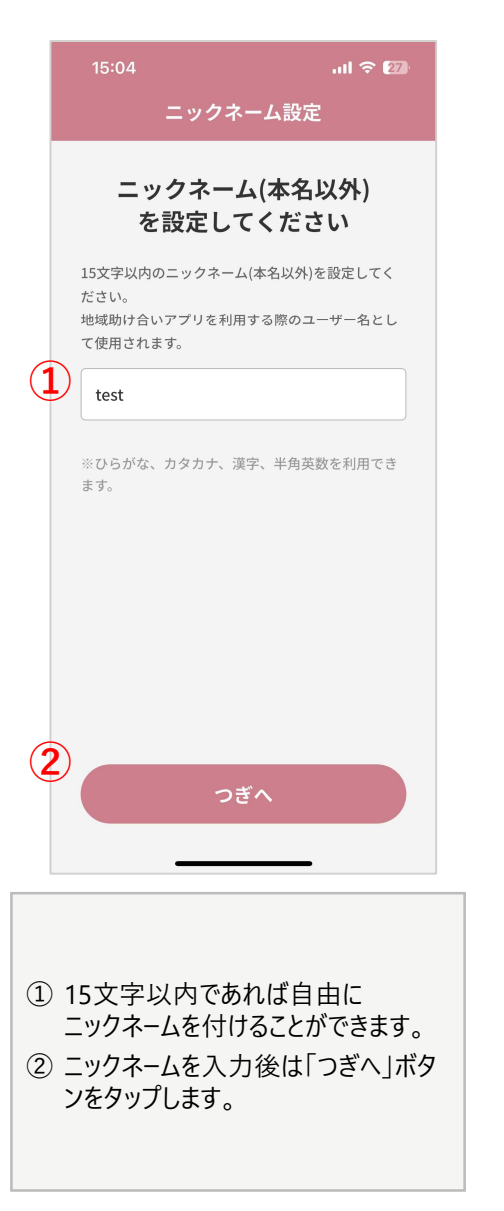

# 情報提供の管理(初回登録時)

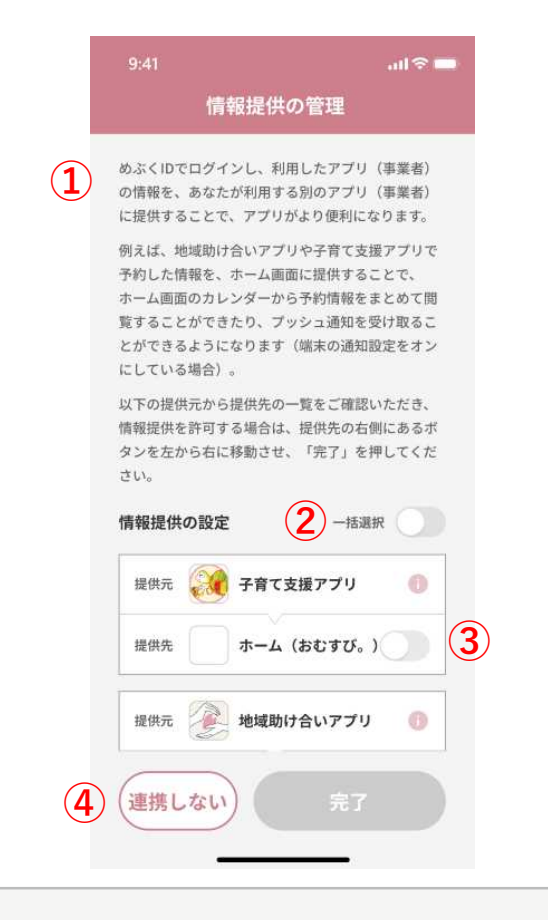

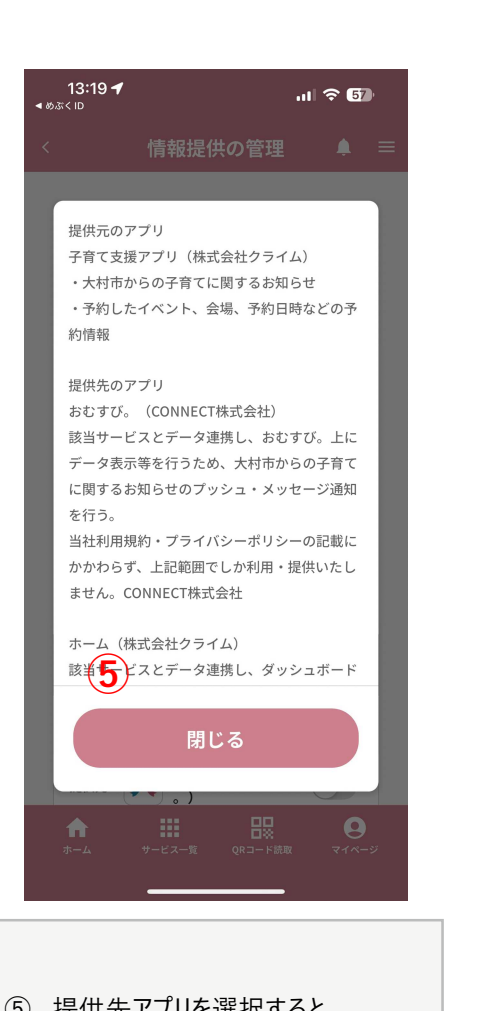

⑤ 提供先アプリを選択すると ポップアップ画面で、どのような情報 が連携されるのか表示されます。 よく読んだ上で、「閉じる」ボタンを タップします。 41 .ul ゔ ■ 情報提供の管理

めぶくIDでログインし、利用したアプリ(事業者) の情報を、あなたが利用する別のアプリ(事業者) に提供することで、アプリがより便利になります。

例えば、地域助け合いアプリや子育て支援アプリで 予約した情報を、ホーム画面に提供することで、 ホーム画面のカレンダーから予約情報をまとめて間 覧することができたり、ブッシュ通知を受け取るこ とができるようになります(端末の通知設定をオン にしている場合)。

以下の提供元から提供先の一覧をご確認いただき、 情報提供を許可する場合は、提供先の右側にあるボ タンを左から右に移動させ、「完了」を押してくだ さい。

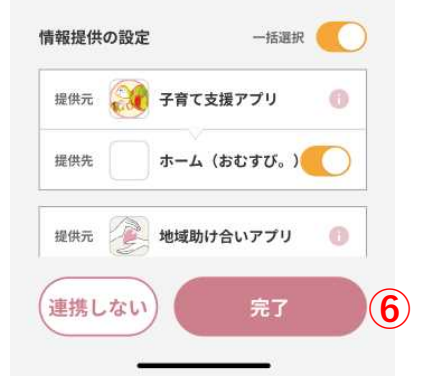

報 ⑥ 提供したいアプリが選択されている 状態であることを確認して、「完了」 ボタンをタップすれば設定完了です。

- 情報提供の管理画面では、「おむすび。」や各サービス間での情報提供のオン/オフ設定が可能です。
- ②「一括選択」をタップすると、すべてのサービスの情報連携がオンになりま す。
- ③ 個別のサービスごとに情報連携をオンにすることが可能です。
- ④「連携しない」をタップすると「ホーム設定」(p.10参照)に遷移します。

# 情報提供の管理(2回目以降)

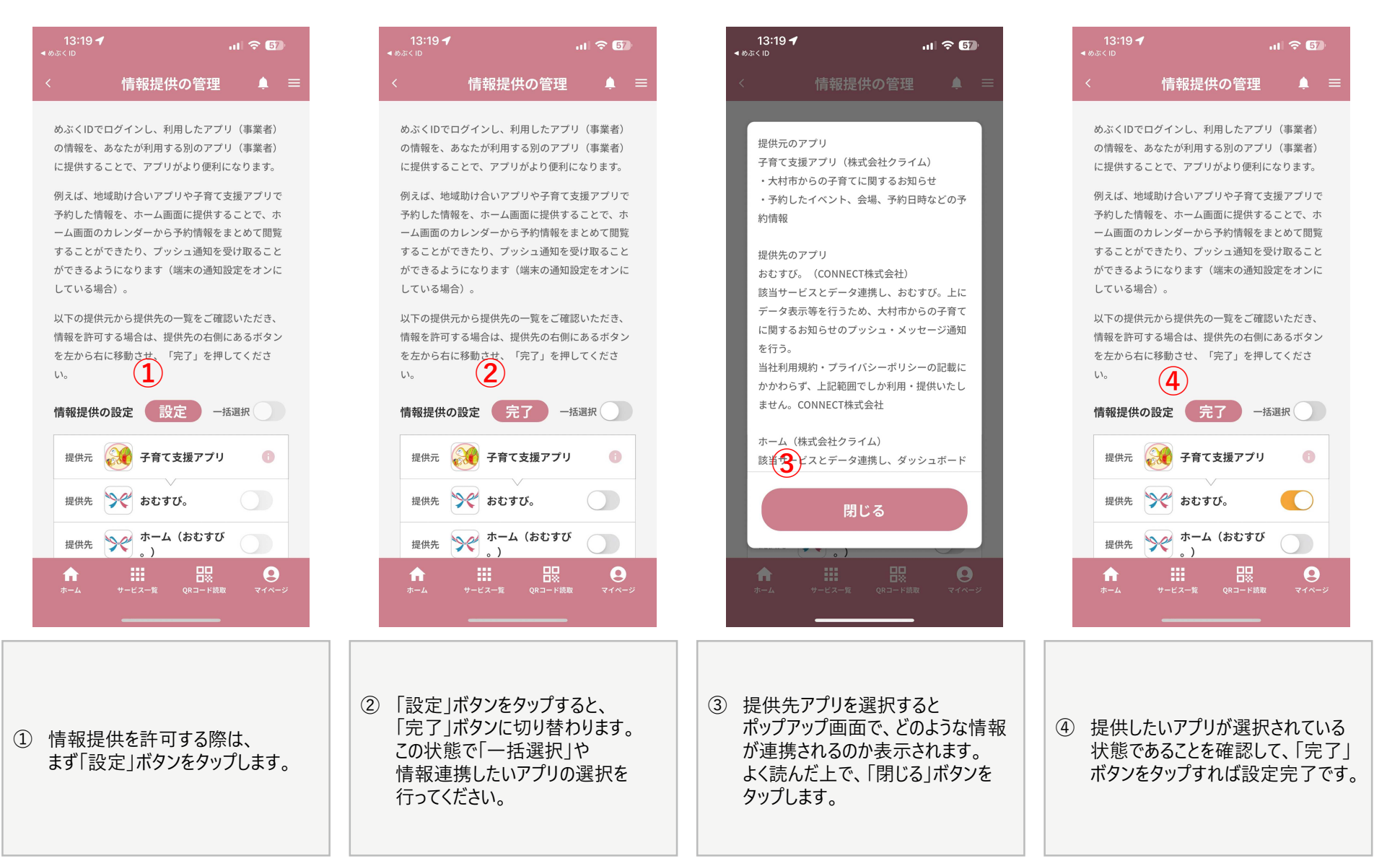

# **ホーム設定(めぶく**ID)

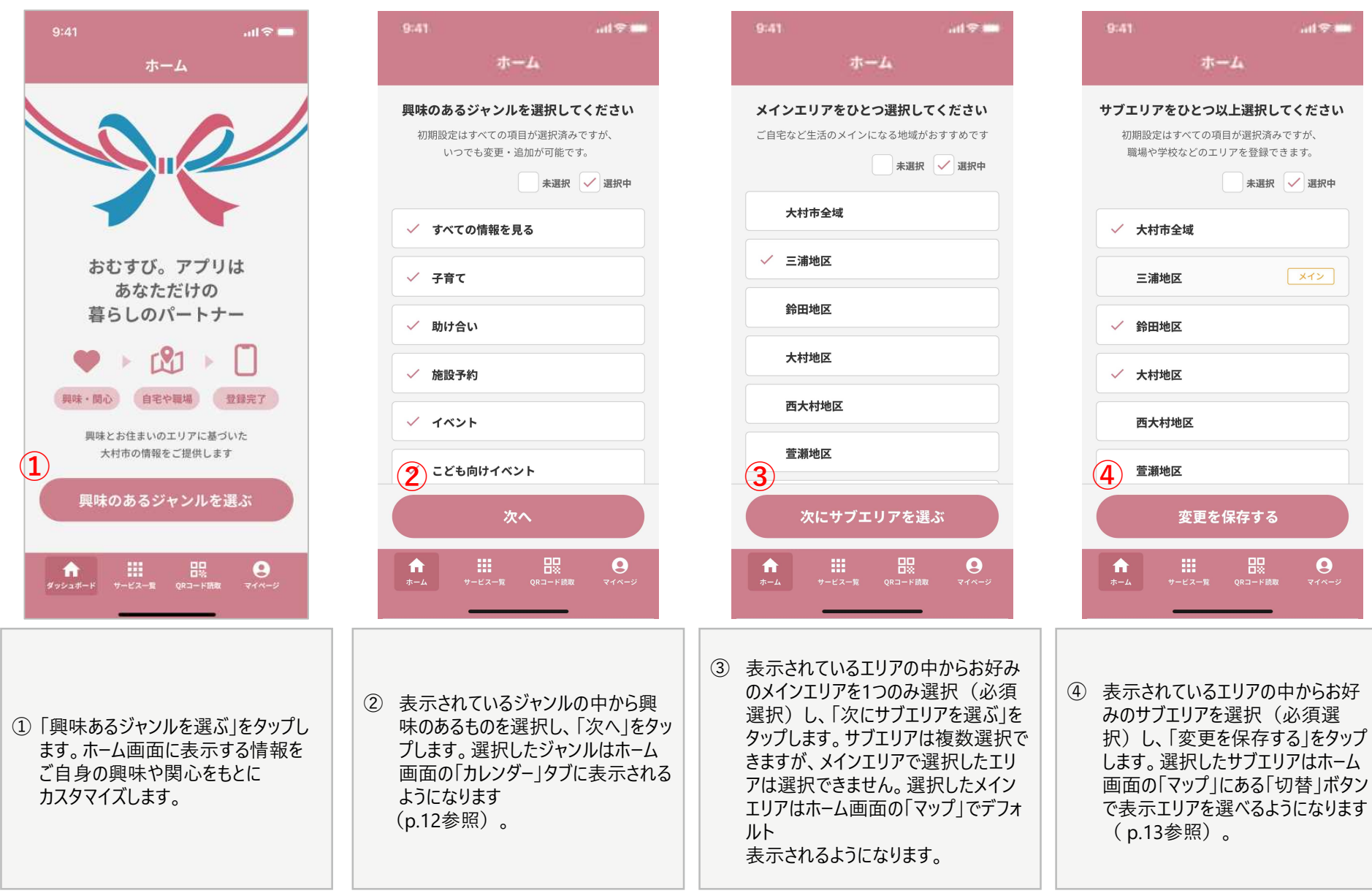

# ホーム設定(ビジターID)

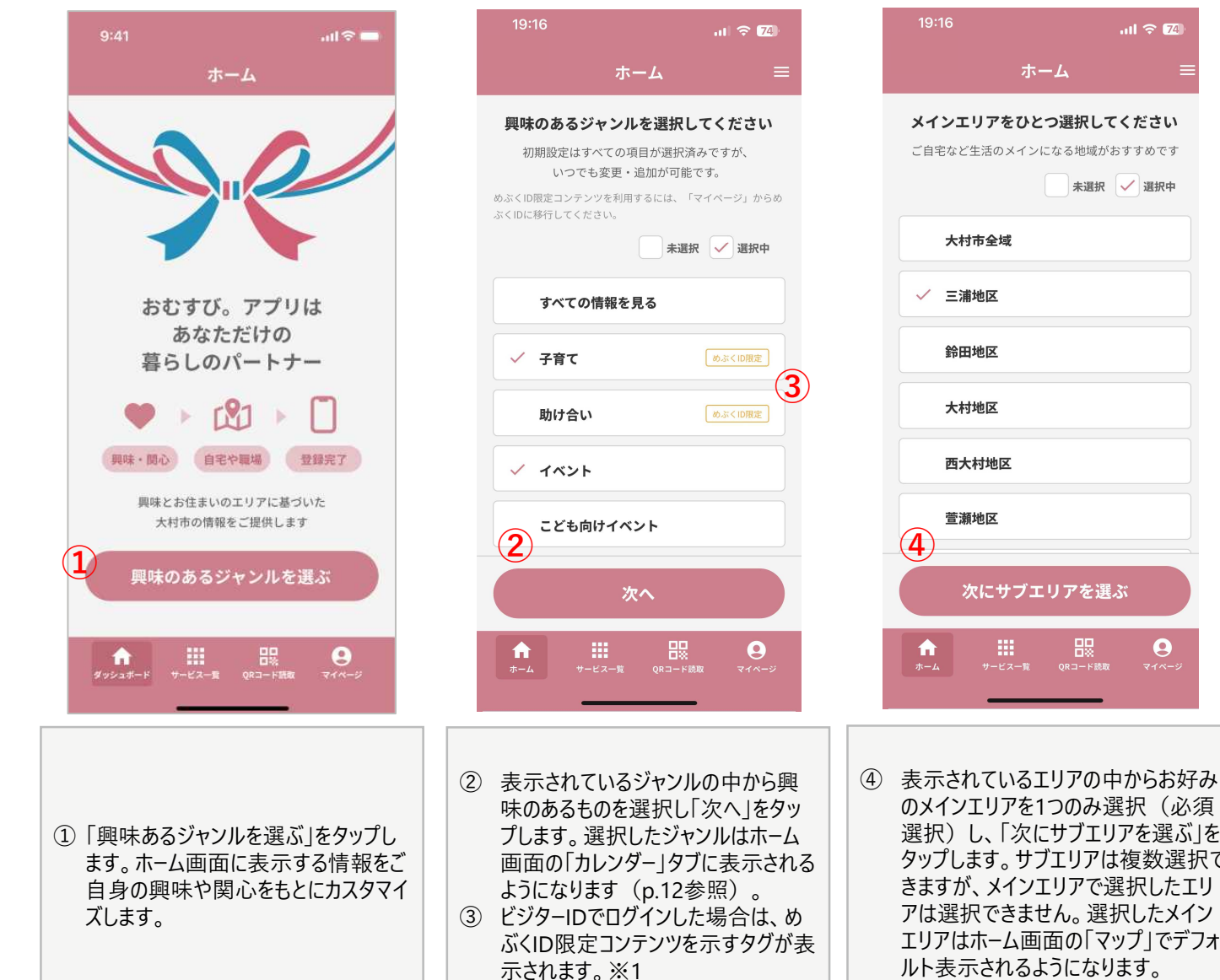

サブエリアをひとつ以上選択してください 初期設定はすべての項目が選択済みですが、 職場や学校などのエリアを登録できます。 未選択 🖌 選択中 ✓ 大村市全域 メイン 三浦地区 ✓ 鈴田地区 ✓ 大村地区 西大村地区 萱瀬地区 (5) 変更を保存する 9 **f** 

ad 😤 🗖

のメインエリアを1つのみ選択(必須 選択)し、「次にサブエリアを選ぶ」を タップします。サブエリアは複数選択で きますが、メインエリアで選択したエリ アは選択できません。選択したメイン エリアはホーム画面の「マップ」でデフォ ルト表示されるようになります。

9

⑤ 表示されているエリアの中からお好 みのサブエリア(必須選択)を選 択し、「変更を保存する」をタップしま す。選択したサブエリアはホーム画面 の「マップ」にある「切替」ボタンで表 示エリアを選べるようになります (p.13参照)。

※1:めぶくID限定コンテンツは、ホーム画面のカレンダーに表示される情報のうちサービス一覧から連携されるものを指します。例えば、 ビジターIDでは子育て支援の情報をホーム画面に表示することができません

10

# ホーム画面-今日の天気・サービス一覧

| 9:41                | ad 🗢 🚥                     |  |
|---------------------|----------------------------|--|
| <b>т</b>            | -4                         |  |
| 💏 大村市の今日の天気         |                            |  |
| ∃                   | 最低気温 降水確率 0%<br>0℃ 湿度 57%  |  |
| *** サービス一覧          | 3 ***                      |  |
| 2 🥺 逢               |                            |  |
| 子育て支援 地域助け合い        | ・地域通貨「ゆ ほっこりコ<br>でび」 ミュニティ |  |
| 展示<br>集成予約          |                            |  |
| 公共施設予約              |                            |  |
| 🌟 カレンダー             |                            |  |
| すべて 子育て 助           | け合い イベント ことう               |  |
| <b>2月</b> 2025年     | < >                        |  |
| 日月火                 | 水 木 金 土                    |  |
| ★ ###<br>ホーム サービス一覧 | 日日<br>QRコード読取 マイページ        |  |
|                     |                            |  |
|                     |                            |  |
| 大村市の今日の天            | 与でけ その日の王気                 |  |
| イラストとともに最高          | ・最低気温と降水確                  |  |
| 率・湿度を確認する           | っことができます。                  |  |
| 大村市が提供してい           | いるサービス一覧を表示                |  |

- ② 大村市が提供しているサービス一覧を表示できます。アイコンをタップすると各サービスを起動することができます。
- ③ 「編集」をタップするとホーム画面に表示す るサービスを選択することができます。

|            | 9:41 atl 😤 🖬             |     |
|------------|--------------------------|-----|
|            | *-1                      |     |
|            | 2°                       |     |
|            | 表示するサービスを選択してください        |     |
|            | ホームをお好みでカスタマイズできます。      |     |
|            | 最低でも1項目は表示させる必要があります。    |     |
|            | ▲ 表選択 ✓ 選択中              |     |
| (          | 4                        |     |
|            | ✓ 子育て支援                  |     |
|            |                          |     |
|            | ◇ 地域助け合い                 |     |
|            | 地域通貨「ゆでぴ」                |     |
|            |                          |     |
|            |                          |     |
|            |                          |     |
|            |                          |     |
|            |                          |     |
|            |                          |     |
|            |                          |     |
|            |                          |     |
|            | キャンセル 保存                 |     |
|            |                          |     |
|            |                          |     |
|            | ホーム サービス一覧 QRコード読取 マイページ |     |
|            |                          |     |
|            |                          |     |
|            |                          |     |
|            |                          |     |
|            |                          |     |
|            |                          |     |
|            | 表示したいサービスを選択し、「保存        | 2 を |
| $\bigcirc$ | タップします。                  | וןנ |
|            |                          |     |
|            |                          |     |
|            |                          |     |
|            |                          |     |

ホーム画面-カレンダー

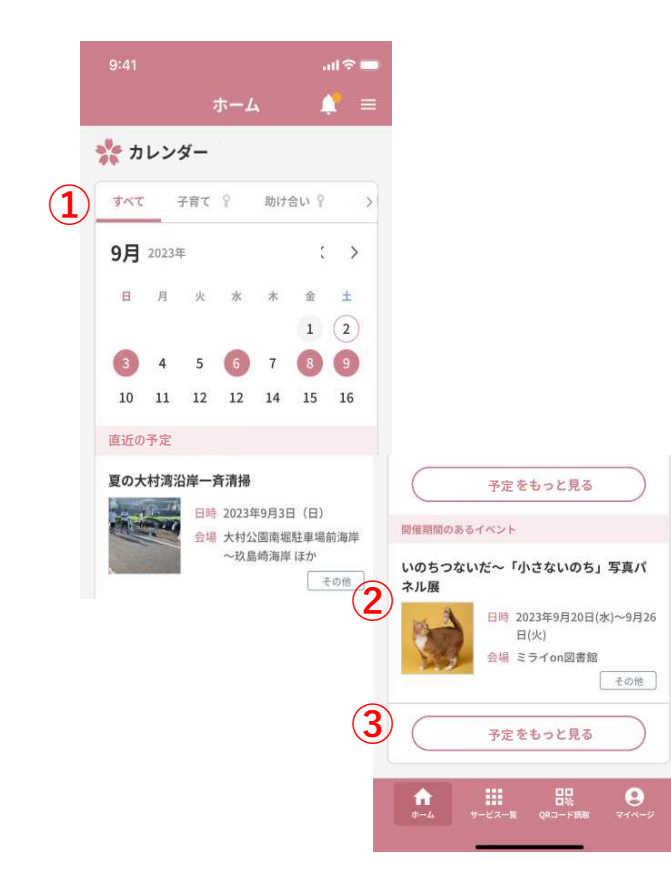

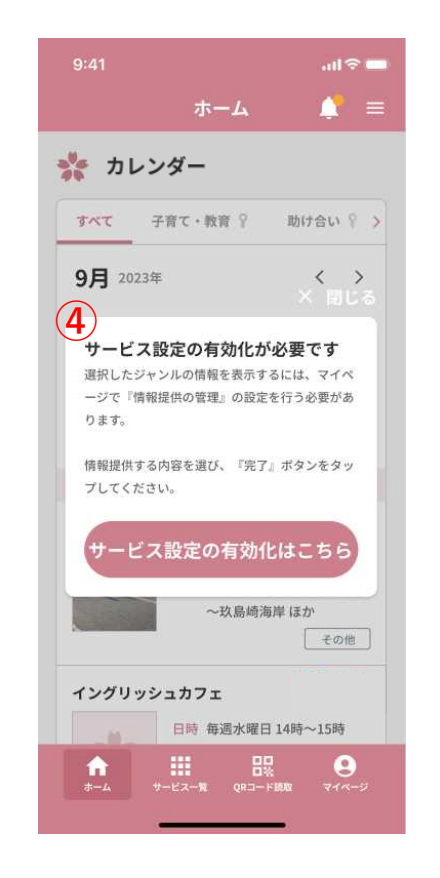

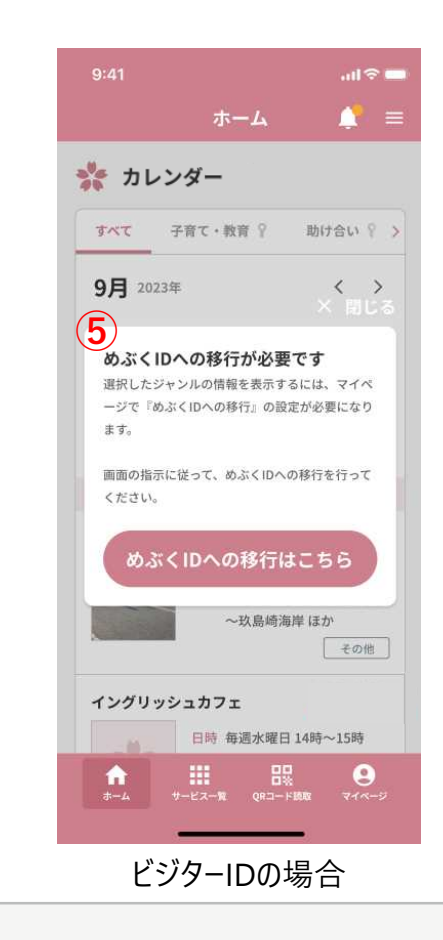

- カレンダーのタブは、「興味あるジャンル」で選択したものが表示されます。タブを選択すると、そのタブに関連した予約情報やイベント情報のみがカレンダーに表示されます。
- ② カレンダーで色付けされている日付のうち本日付けから近い予定の一覧が表示されます。各予定をタップするとその予定のリンク先またはページが表示されます。
- ③「予定をもっとみる」をタップすると直近の予定が最大で10件まで表示されます。「折りたたむ」をタップするともとの表示数に戻ります。
- ④ 鍵マークのついているタブをタップすると、 サービス設定の有効化を促すポップアップ が表示されます。「サービス設定の有効化 はこちら」をタップするとマイページに遷移し ます。選択したジャンルの情報を表示する には、情報提供の管理画面から設定を 行う必要があります(p.8参照)。
- ⑤ ビジターIDでログインした場合は、鍵マーク のタブをタップした際に異なるポップアップ が表示されます。「めぶくIDへの移行はこち ら」をタップするとマイページに遷移します。

# ホーム画面-マップ(イベント情報)

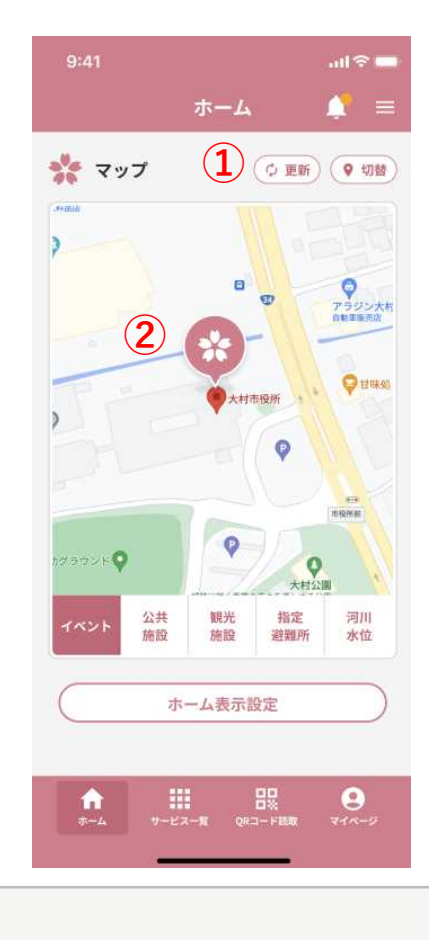

- 「更新」をタップするとマップ内の情報を最 新のものに更新することができます。「切 替」をタップすると表示エリアを変更する ポップアップが表示されます。
- マップは2本指で動かし、ピンチインピンチア ウトの操作で拡大と縮小ができます。

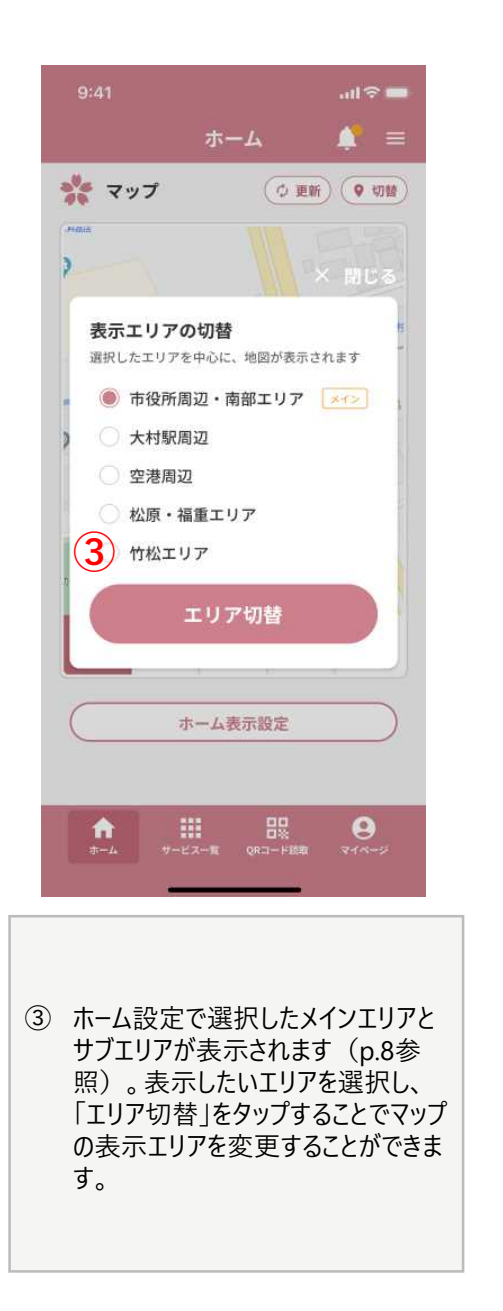

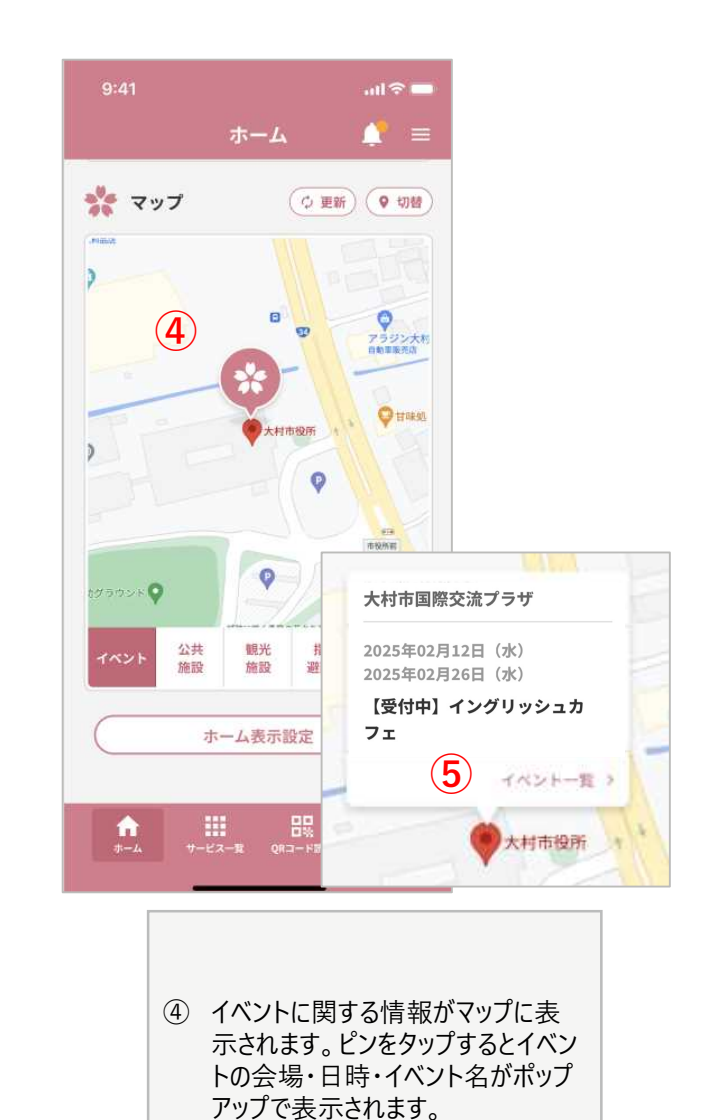

 ⑤「イベントー覧」をタップすることでイ ベントや施設のページを表示します。

# ホーム画面-マップ(施設情報)

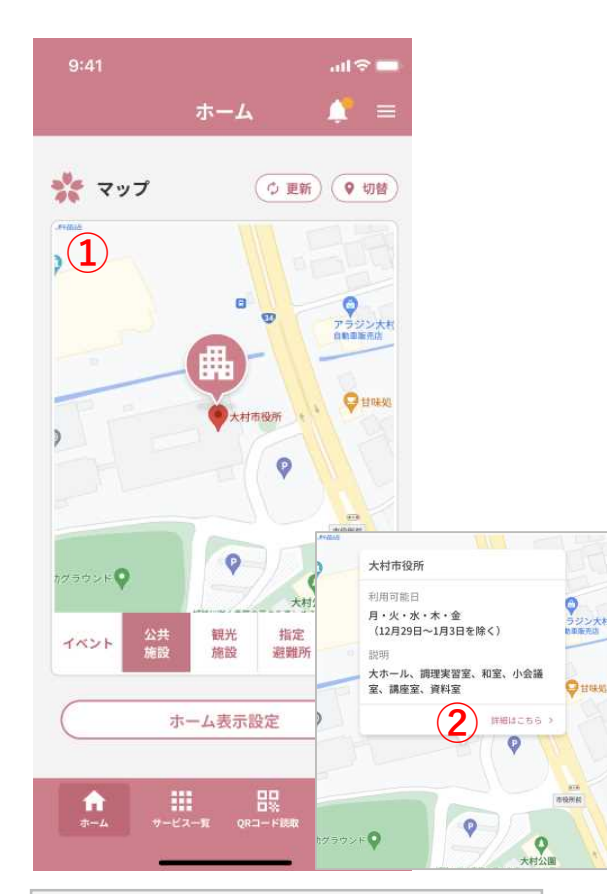

- 公共施設の情報がマップに表示されます。 ピンをタップすると公共施設の名称・利用 可能日・施設概要の情報がポップアップで 表示されます。
- (2)「詳細はこちら」をタップすると施設ページが 表示されます。

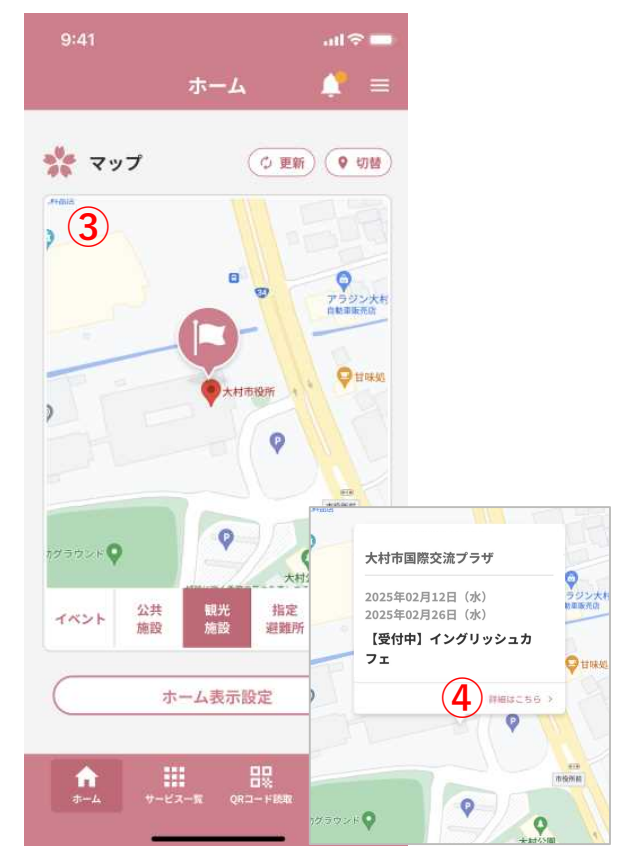

- ③ 観光施設の情報がマップに表示されます。ピンをタップすると観光施設の名称・利用可能日・施設概要の情報がポップアップで表示されます。
- ④ 「詳細はこちら」をタップすると施設 ページが表示されます。

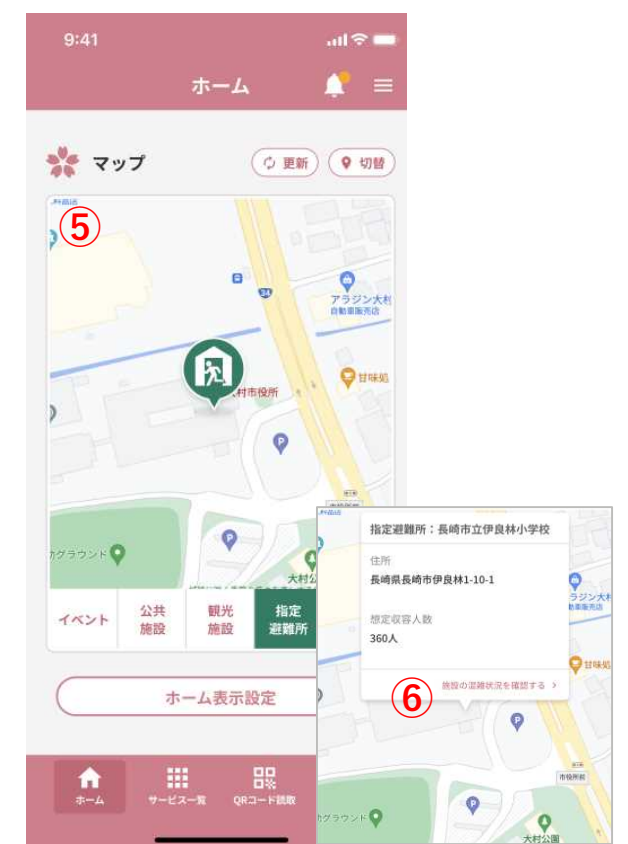

- ⑤ 指定避難所の情報がマップに表示 されます。ピンをタップすると指定避 難所の名称・住所・想定収容人数 がポップアップで表示されます。
- ⑥「施設の混雑状況を確認する」を タップすると避難所混雑状況 (VACAN)のページに遷移します。

# ホーム画面-マップ (河川情報)

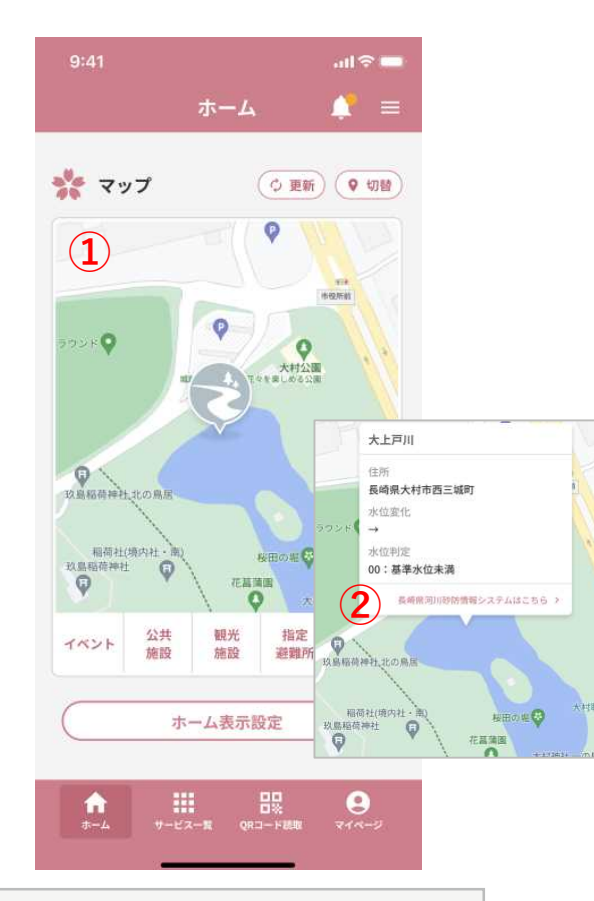

- 河川水位の情報が各色で表示されます。 ピンをタップすると、該当する河川の名前・ 住所・水位変化(2分間隔)・水位判定 の情報をポップアップで表示されます。
- ②「長崎県河川砂防情報システムはこちら」 をタップすると長崎県河川砂防情報システムホームページに遷移します。

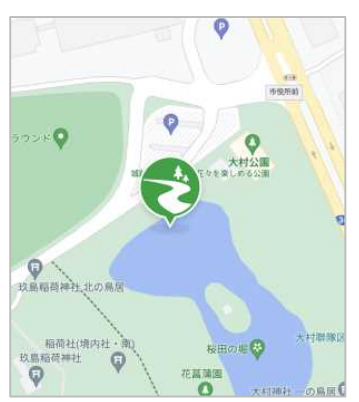

**水防団待機水位:** 水防団が出勤のために待機 する水位を超過

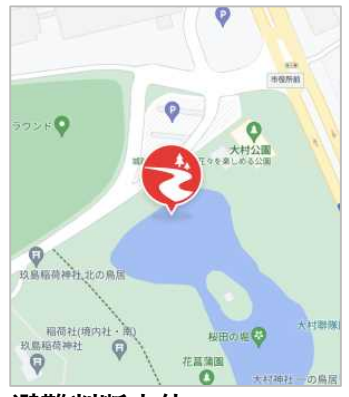

避難判断水位: 住民の避難判断の参考となる水位を超過 ※通知の対象

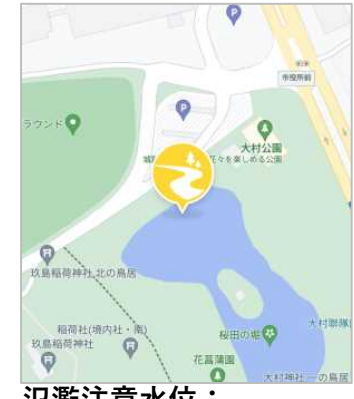

**氾濫注意水位:** 水防団の出動が目安となる 水位を超過

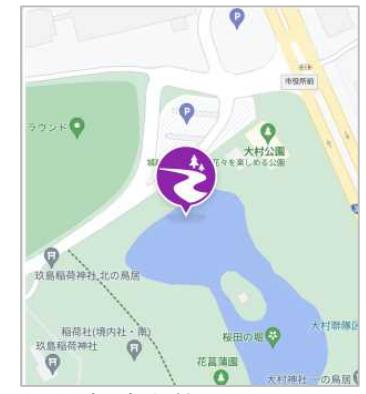

**氾濫危険水位:** 氾濫のおそれのある水位を超過 ※通知の対象 【河川情報による通知】 エリア設定に関わらず、 「避難判断水位」または 「氾濫危険水位」を超過した 河川があった場合は、 「おむすび。」利用者全員に 通知されます。

# ホーム画面-ホーム設定

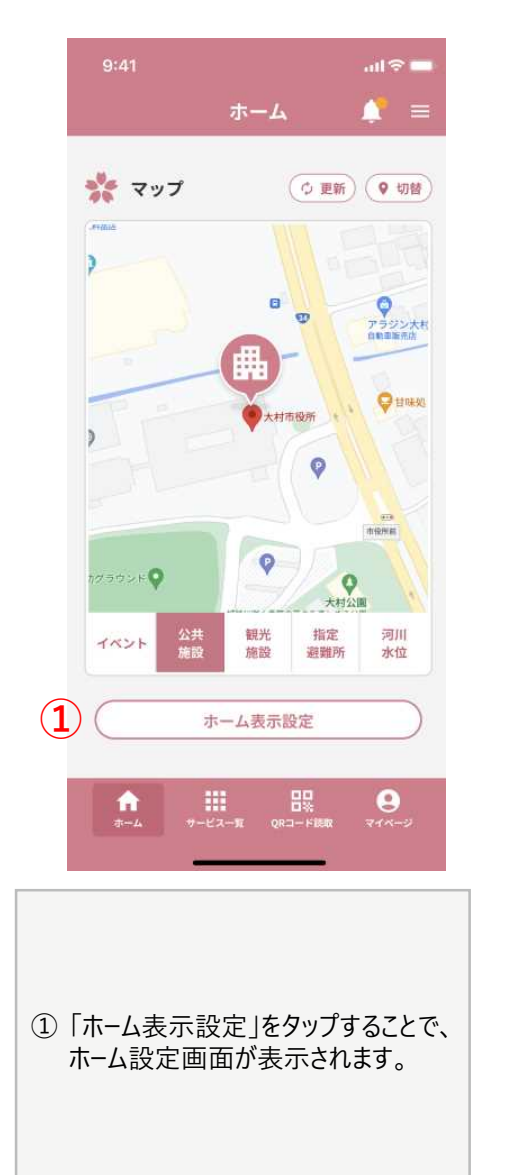

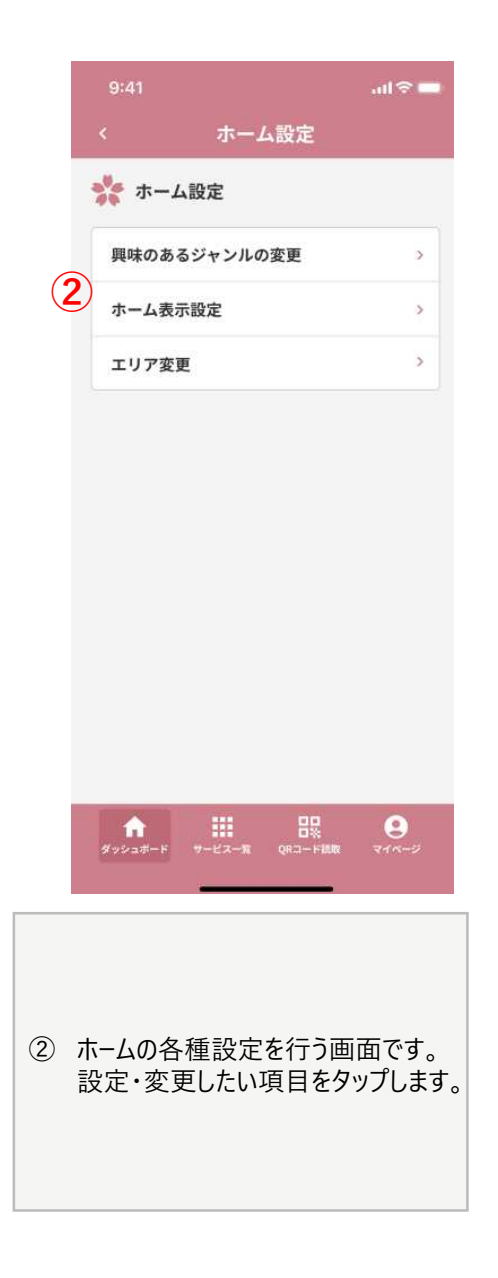

# ホーム画面-サービス一覧

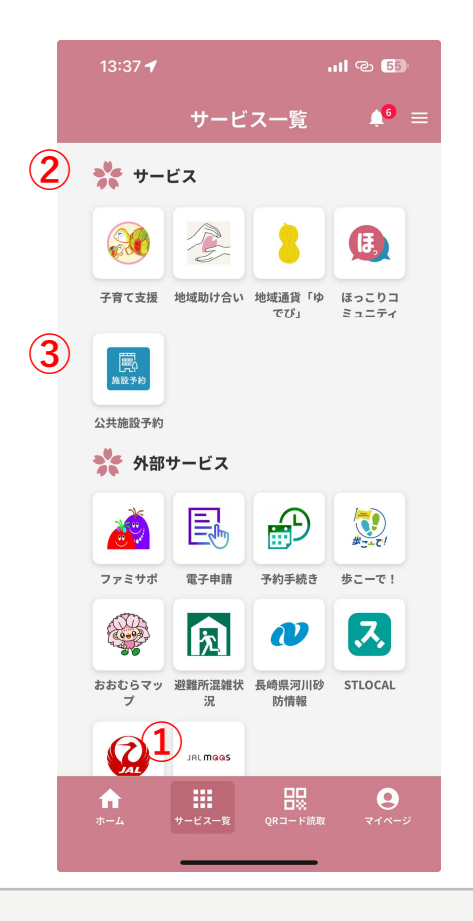

- グローバルメニューの「サービス一覧」をタップすると、「おむすび。」内で 提供されているサービスの一覧が表示されます。
- ② サービスでは大村市が提供しているサービスの一覧が表示されます。 各アプリのロゴをタップするとサービスのトップページが表示されます。
- ③ 外部サービスは大村市内で利用できる外部サービスの一覧が表示 されます。ロゴをタップすると外部リンクに遷移します。

# ホーム画面-QRコード認証

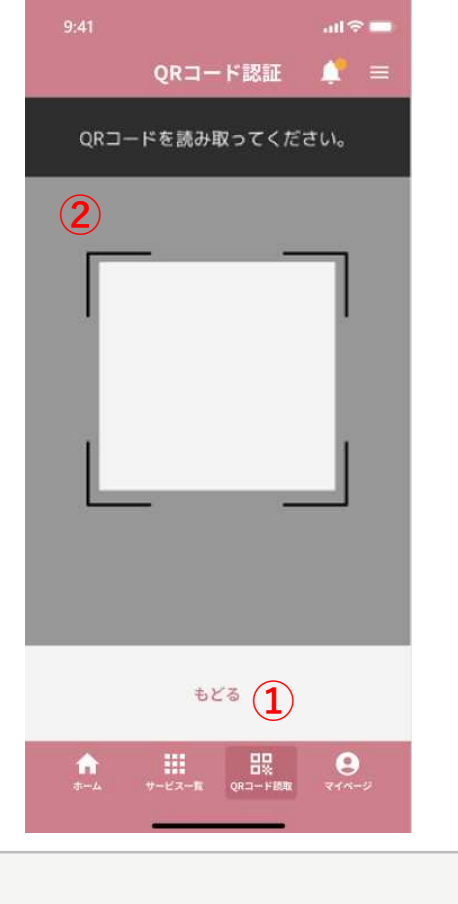

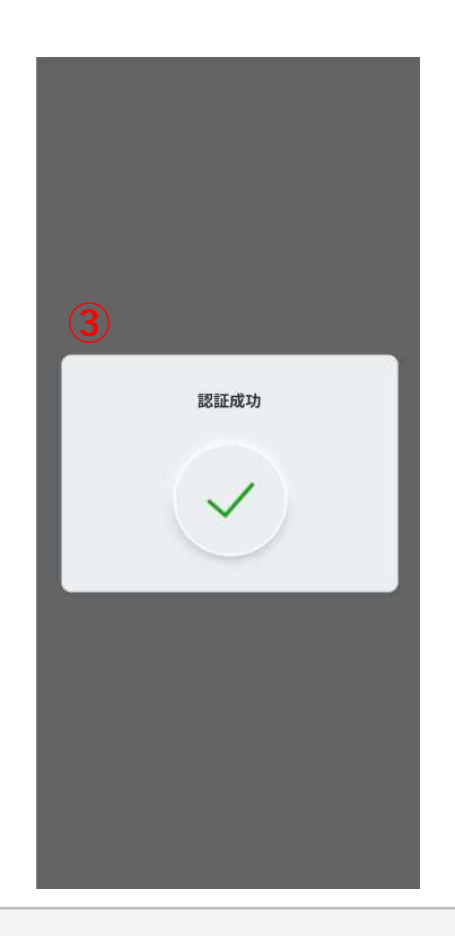

- グローバルメニューの「QRコード読取」をタップする とカメラ画面が起動します。
- オペレーションセンターへの問い合わせの際に「かんたんTV電話」経由で表示されたQRコードを読み取ることでオペレーターに自身のログイン認証を承諾します。
- ③ 認証に成功するとポップアップ画面が表示されます。

# **ホーム画面-マイページ(めぶく**ID)

(3)

1

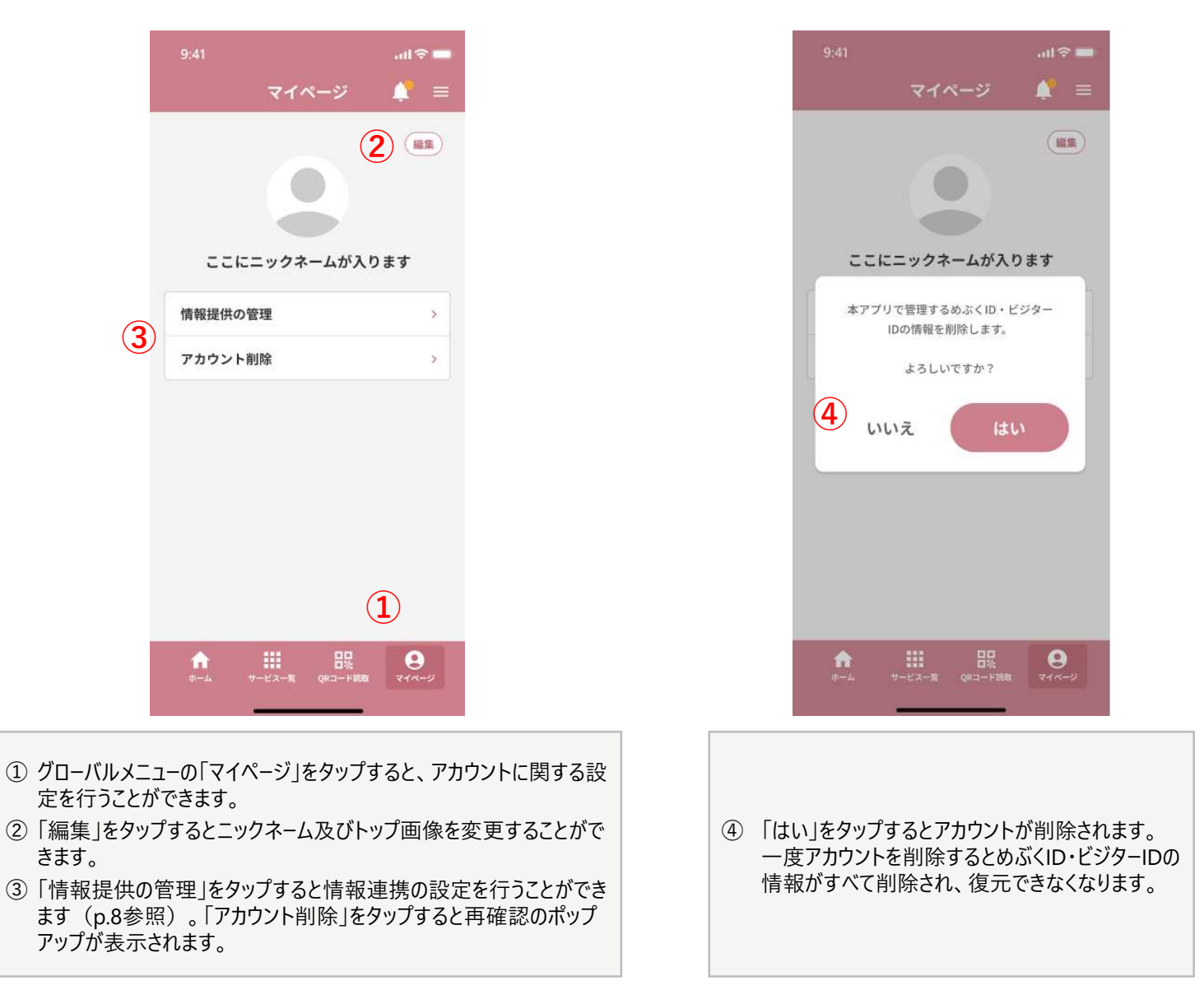

きます。

# **ホーム画面-マイページ(ビジター**ID)

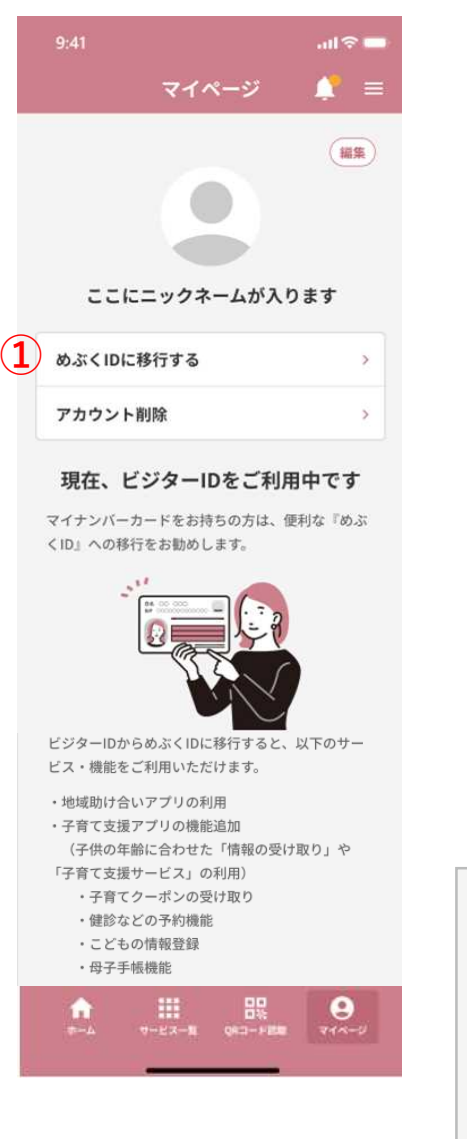

ビジターIDでログインした場合は、「情報提供の管理」はできないため、代わりに「めぶくIDに移行する」が表示されます。タップするとポップアップ画面が表示されます。

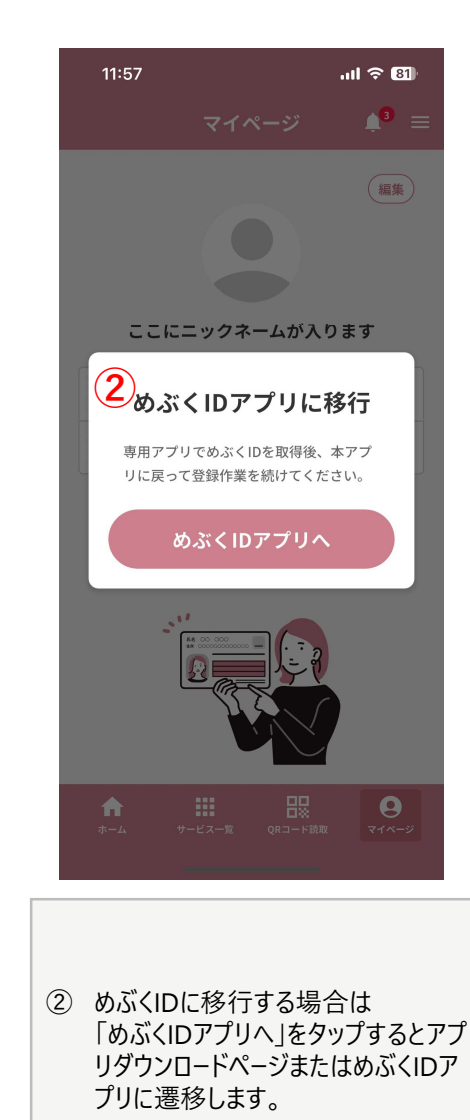

20

# メッセージー覧

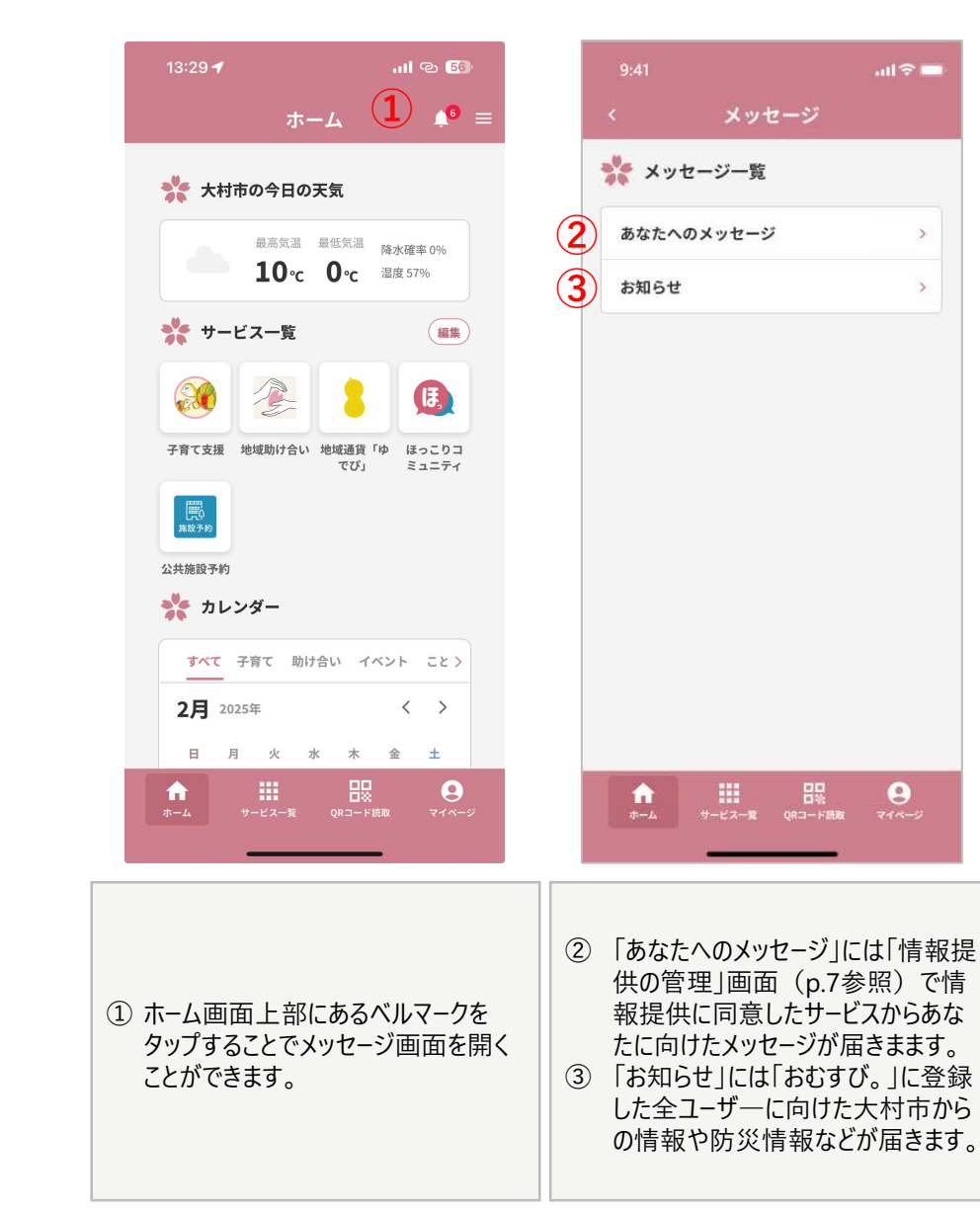

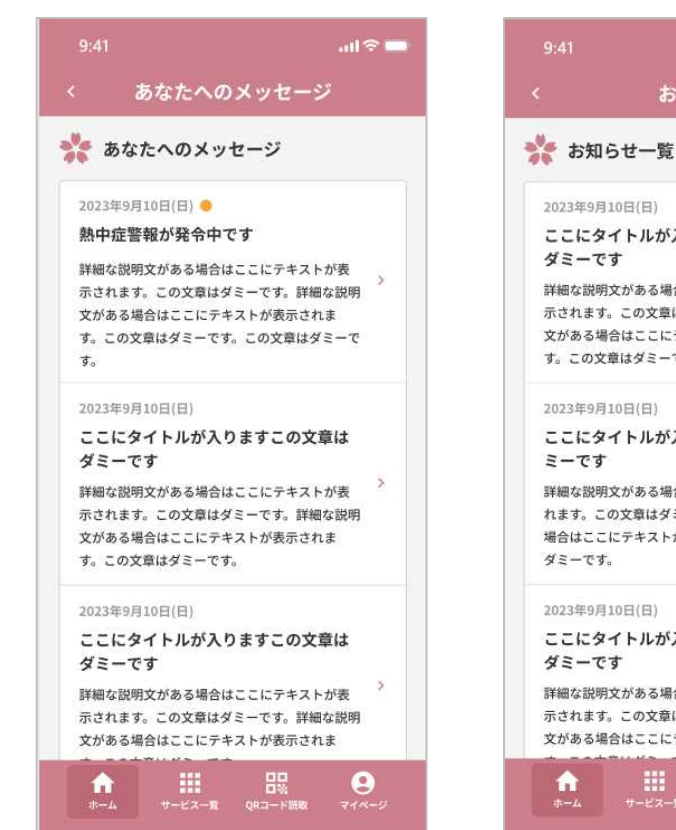

「あなたへのメッセージ」画面

## .ul 🗟 🗖 お知らせ ここにタイトルが入りますこの文章は 詳細な説明文がある場合はここにテキストが表 示されます。この文章はダミーです。詳細な説明 文がある場合はここにテキストが表示されま す。この文章はダミーです。 2023年9月10日(日) ここにタイトルが入りますこの文章はダ 詳細な説明文がある場合はここにテキストが表示さ れます。この文章はダミーです。詳細な説明文がある 場合はここにテキストが表示されます。この文章は

ここにタイトルが入りますこの文章は

詳細な説明文がある場合はここにテキストが表 示されます。この文章はダミーです。詳細な説明 文がある場合はここにテキストが表示されま

# 9

「お知らせ」画面

## メニュー画面

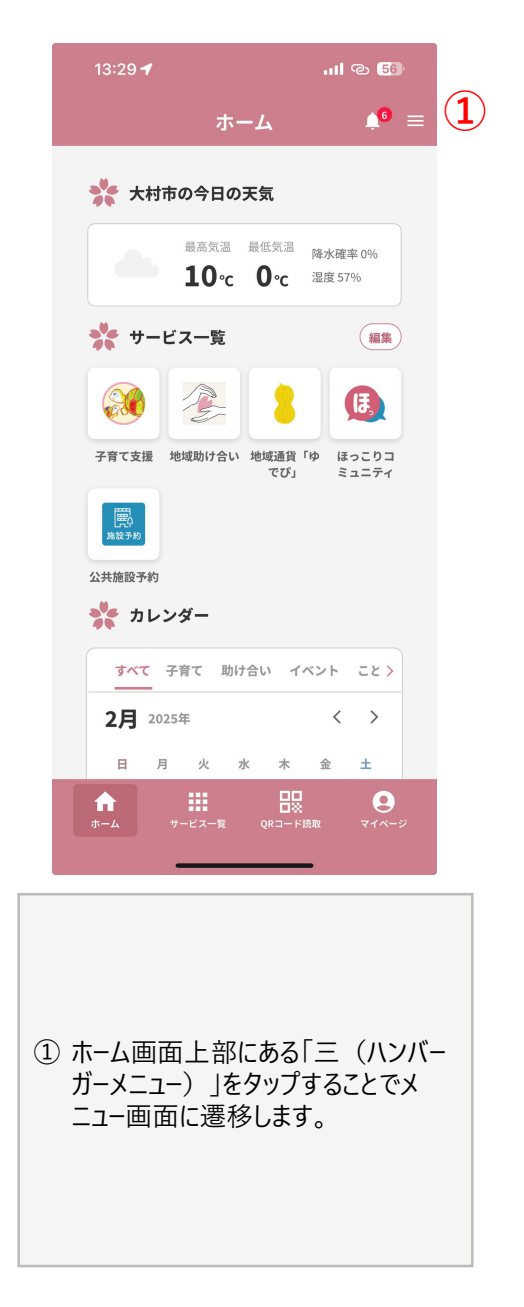

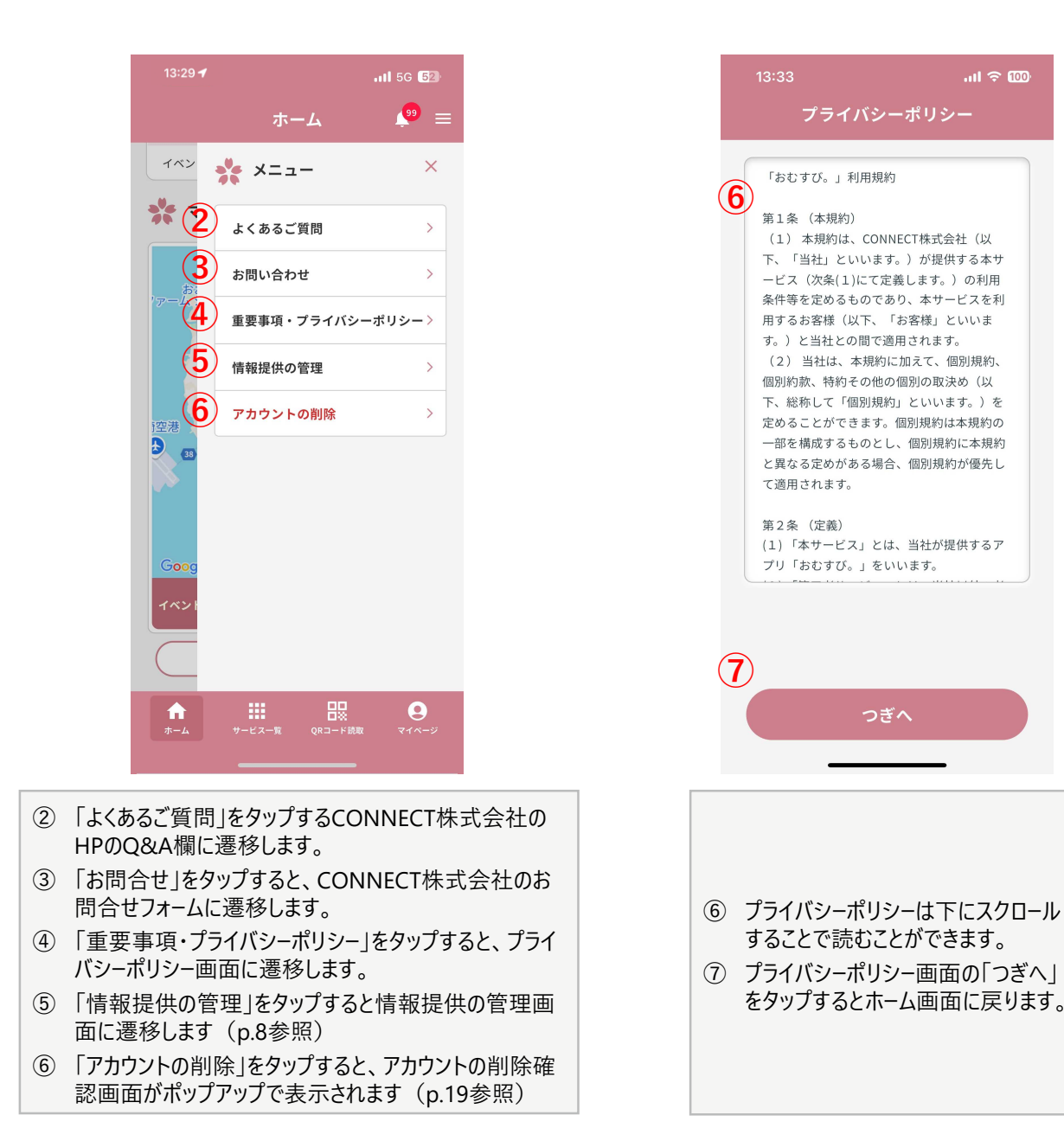